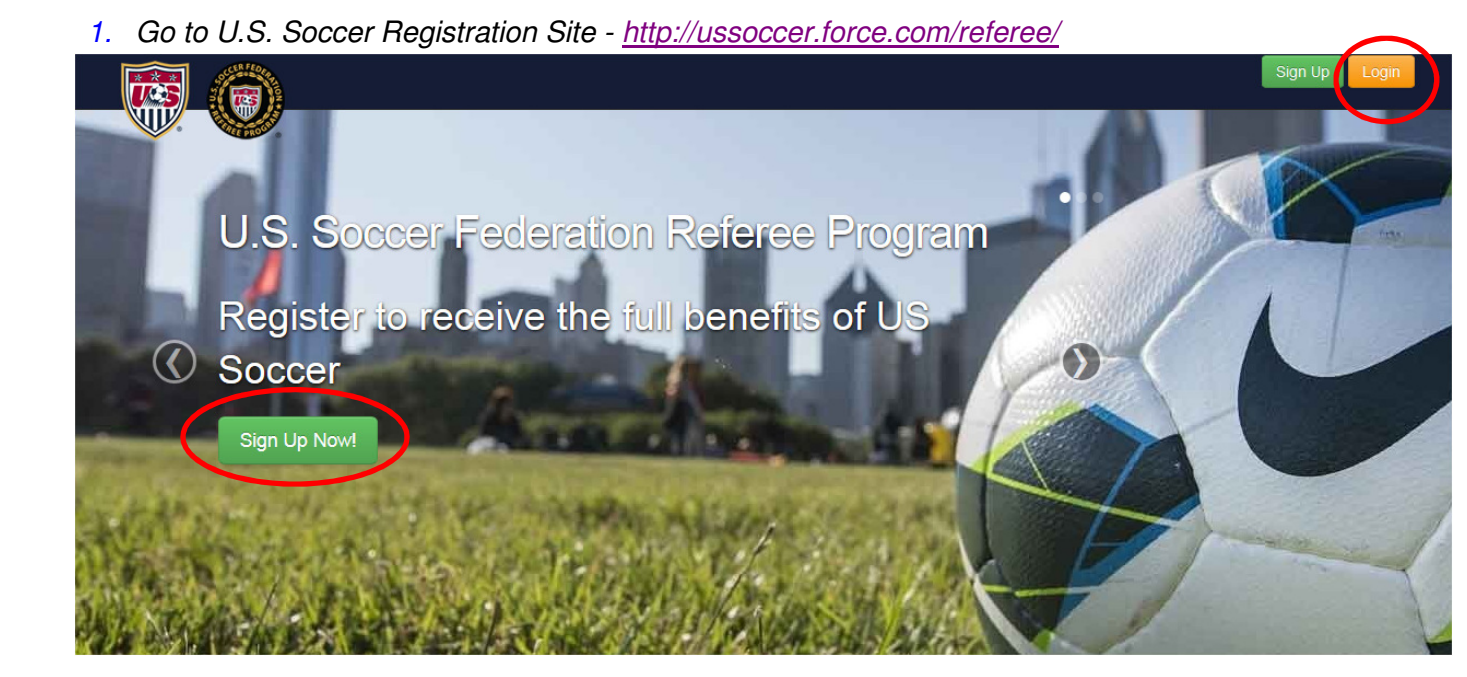

If you are returning to this website because you have had a national registration, you already have a User Name and Password and can skip to step 3 after logging in. Login is in the top right hand corner of the screen. If you have forgotten your password, click "Forgot Password" on the login screen.

If you have never been to this website, please continue to step 2 for instructions on how to sign in to the site.

- 2. Click on Sign Up Now button
  - i. Follow the directions on the screen

| -xisting Referee                                        |                                                       |  |
|---------------------------------------------------------|-------------------------------------------------------|--|
| If you have a valid US<br>1. Check the status of        | SFID number, you can:<br>of your current registration |  |
| 2. Print a copy of you                                  | r registration card and referee history               |  |
| of your last nam<br>Enter your USSF ID witt<br>no dashe | h<br>Example: 2013532343242987<br>Forgot USSF ID?     |  |
|                                                         | -                                                     |  |
|                                                         |                                                       |  |

ii. Create your username and password

- i. Enter your e-mail address. This will be your Username when you return. Each referee must have their own email address.
- ii. Create a password

| Your email address will al<br>NOTE: Each email can on | so be your username for the portal login.<br>ly be used once. |  |  |  |  |  |
|-------------------------------------------------------|---------------------------------------------------------------|--|--|--|--|--|
| Email                                                 |                                                               |  |  |  |  |  |
| Password                                              |                                                               |  |  |  |  |  |
| Confirm Password                                      |                                                               |  |  |  |  |  |
| Submit                                                |                                                               |  |  |  |  |  |

3. At the Account Overview page, click the Register Now! Button

| Profile     ePortfolio       Edd Profile     Add New ePortfolio       Add New ePortfolio     Add New ePortfolio       Register Now!                                                                                                    | Account Overview                                |                                           |                                                                                                    |                               |   | Welcome Joe N | ational Officia |
|----------------------------------------------------------------------------------------------------|-------------------------------------------------|-------------------------------------------|----------------------------------------------------------------------------------------------------|-------------------------------|---|---------------|-----------------|
| Edit Profile Change Password Change Email Change Email Ch | Profile                                         | ePortfolio                                | Referees must register<br>Soccer Federation ever<br>objection of work dimension<br>the United States. | with the U.S.<br>y year to be | n |               |                 |
| Pending Pendetations     Pourset Registrations     O Pendetation Ulatory                                                                                                    | Edit Profile<br>Change Password<br>Change Email | Add New ePortfolio                        | Register Nov                                                                                          |                               |   |               |                 |
| C registrations are current registrations of registration riskory                                                                                                    | Pending Registrations     E Curr                | rent Registrations Q Registration History |                                                                                                    |                               |   |               |                 |

4. At the Registration page, pick your state in the drop down menu. The Registration year is automatically set to 2015. Then click next.

|                                                                                                    |                                  |                |                   |                       |                     |                      |                   | Home         | Profile         | Register            | Logout            |
|----------------------------------------------------------------------------------------------------|----------------------------------|----------------|-------------------|-----------------------|---------------------|----------------------|-------------------|--------------|-----------------|---------------------|-------------------|
| Registration         You can submit your application as a Referee, instructor or Assessor by clicking on the NEXT button in the REGISTRATION section. You can apply for all categories at once or come back at a later time if you wish. If you register in a state that uses their own registration system you will be redirected to our State Association contact page.         Registration         State         Alaska         2015         Image: Contact Registration Year         2015 |                                  |                |                   |                       |                     |                      |                   |              |                 |                     |                   |
| Registration         You can submit your application as a Referee, Instructor or Assessor by clicking on the NEXT button in the REGISTRATION section. You can apply for all categories at once or come back at a later time if you wish. If you register in a state that uses their own registration system you will be redirected to our State Association contact page.         New registration         State         Alaska         2015                                                   | Desistention                     |                |                   |                       |                     |                      |                   |              |                 |                     |                   |
| You can submit your application as a Referee, Instructor or Assessor by clicking on the NEXT button in the RECISTRATION section. You can apply for all categories at once or come back at a later time if you wish. If you register in a state that uses their own registration system you will be redirected to our State Association contact page.  New registration, step 1 of  Registration State Alaska Select Registration Year 2015 Next                                                | Registration                     |                |                   |                       |                     |                      |                   |              |                 |                     |                   |
| Registration State Alaska Select Registration Year 2015 Next                                                                                                    | You can submit your application  | ion as a Re    | eferee, Instructo | or or Assessor by cl  | licking on the NE   | XT button in the RE  | GISTRATION s      | ection. You  | can apply for a | Il categories at or | nce or            |
| New registration, step 1 of Registration State Aaska Select Registration Year 2015 Next                                                                                                    | come back at a later time if you | ou wisit. It j | you register in a | a state that uses the | cii own registratic | ni system you wiii b | c realiceica to t | Jui State As | Sociation conta | ici page.           |                   |
| Registration<br>State<br>Alaska •<br>Select Registration Year<br>2015 •<br>Next                                                                                                    |                                  |                |                   |                       |                     |                      |                   |              |                 | New registra        | tion, step 1 of 5 |
| Registration<br>State<br>Alaska<br>Select Registration Year<br>2015<br>Next                                                                                                    | -                                |                |                   |                       |                     |                      |                   |              |                 |                     |                   |
| State<br>Alaska<br>Select Registration Year<br>2015<br>Next                                                                                                    | Registration                     |                |                   |                       |                     |                      |                   |              |                 |                     |                   |
| Alaska   Select Registration Year 2015  Next                                                                                                    | State                            |                |                   |                       |                     |                      |                   |              |                 |                     |                   |
| Select Registration Year 2015  Next                                                                                                    | Alaska                           | •              |                   |                       |                     |                      |                   |              |                 |                     |                   |
| 2015 •<br>Next                                                                                                    | Select Registration Year         |                |                   |                       |                     |                      |                   |              |                 |                     |                   |
| Next                                                                                                    | 2015                             | •              |                   |                       |                     |                      |                   |              |                 |                     |                   |
| Next                                                                                                    |                                  |                |                   |                       |                     |                      |                   |              |                 |                     |                   |
| Next                                                                                                    |                                  |                |                   |                       |                     |                      |                   |              |                 |                     |                   |
|                                                                                                    |                                  |                |                   |                       |                     |                      |                   |              |                 |                     | Next              |

5. Confirm your Profile information then click the Next button at the bottom of the page

| Confirm Profile |                  |
|-----------------|------------------|
| USSF ID         | 2013082000896076 |
| First Name      |                  |
| Last Name       |                  |
| Home Phone      |                  |
| Mobile Phone    |                  |

6. On the Registration page, click on one of the blue buttons to pick the category you want to register for. Then pick the Select button in the box that correlates with the grade that you are applying for in that category.

When you have selected the correct Grade, click on the Next button

- 7. On the Legal page:
  - *i.* Answer YES/NO and proceed as instructed on the screen If YES, please fill out the questions that pop up
  - ii. Check the Terms and Conditions box
  - iii. Click the Next button

|                                                                                                    | Home                                                                                       | Profile                                                                                           | Register                                                                                             | ePortfolio                                                                                                    | Logout                                                                    |
|----------------------------------------------------------------------------------------------------|--------------------------------------------------------------------------------------------|---------------------------------------------------------------------------------------------------|----------------------------------------------------------------------------------------------------|----------------------------------------------------------------------------------------------------|---------------------------------------------------------------------------|
| Legal                                                                                                    |                                                                                            |                                                                                                   |                                                                                                    |                                                                                                    |                                                                           |
| Have you ever been convicted of a felony, crime of violence, any crime against an individual, or fraud? If the please add the convictions, one at a time, using the button below<br>$\bigcirc$ Yes $\bigcirc$ No                                                                                                    | ne answer is n                                                                             | o, continue to ti                                                                                 | ne terms and cor                                                                                     | iditions. If the ansi                                                                                          | ver is yes,                                                               |
|                                                                                                    |                                                                                            |                                                                                                   |                                                                                                    | New Registra                                                                                                   | tion, Step 4 of 5                                                         |
| Previous Convictions                                                                                                    |                                                                                            |                                                                                                   |                                                                                                    |                                                                                                    |                                                                           |
| You have no convictions listed at this time.                                                                                                    |                                                                                            |                                                                                                   |                                                                                                    |                                                                                                    |                                                                           |
| Add Conviction                                                                                                    |                                                                                            |                                                                                                   |                                                                                                    |                                                                                                    |                                                                           |
| I understand that by successfully completing the educational requirements and registering with the USSF,<br>of competition indicated by my approved grade. I understand that my registration does not guarantee my re<br>affiliated games. I further understand that my registration with USSF does not create an employment contra-<br>physical illness or impairment which will make participation in soccer-related activities dangerous to me. Re-<br>correct, and that Registrant has not lied about, misrepresented or otherwise failstified such information. I age<br>Organization member through which i am participating. | nc. as a refere<br>ceipt of any s<br>act or an empl<br>egistrant repre<br>ree to participa | e, I am entitled<br>pecific refereeir<br>pyment relation<br>sents that the ir<br>the in, and comp | to act as a game<br>ig assignments a<br>ship with USSF.<br>iformation contai<br>oly with, the risk i | e official at the app<br>and does not apply<br>I also certify that I<br>ined in the form sh<br>management prog | ropriate level<br>to non-USSF<br>have no<br>all be true and<br>ram of the |
| I agree to the terms and conditions                                                                                                    |                                                                                            |                                                                                                   |                                                                                                    |                                                                                                    |                                                                           |
|                                                                                                    |                                                                                            |                                                                                                   |                                                                                                    |                                                                                                    | Next                                                                      |

8. Please read the Donation page and pick your donation amount. Then click on the Next button

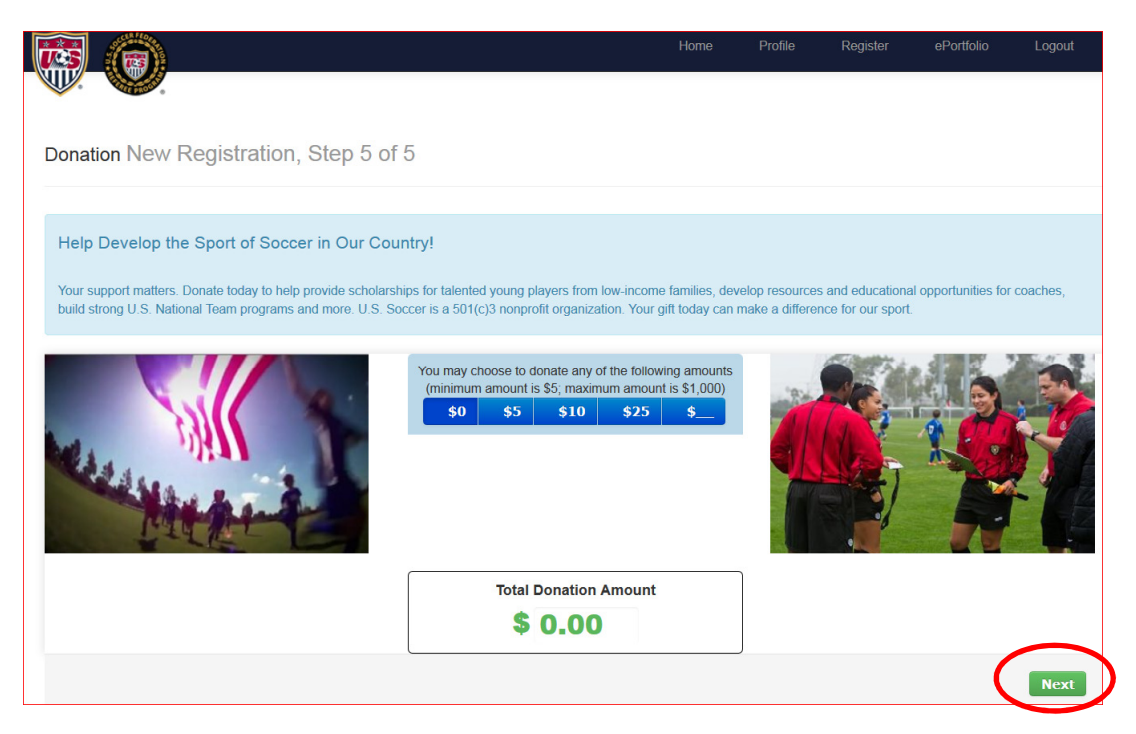

9. On the Checkout page fill out the payment information

| Item Name                                         |             | Quantity               | Unit Price | Total    |
|---------------------------------------------------|-------------|------------------------|------------|----------|
| Professional Referee Regist                       | ration      | 1                      | \$100.00   | \$100.00 |
| Donation                                          |             | 1                      | \$0.00     | \$0.00   |
| Billing Informa<br>Please provide your billing in | ation       |                        |            |          |
| First Name                                        |             |                        |            |          |
| Last Name                                         |             |                        |            |          |
| Address                                           |             |                        |            |          |
| City *                                            |             |                        |            |          |
| State/Province *                                  |             |                        |            |          |
| Postal Code *                                     |             |                        |            |          |
| Country *                                         |             |                        |            |          |
| Card Type *                                       | Visa 👻 VISA | MasterCard Aster Cards |            |          |